## Sommaire

| Mise en Place des modules télécharger                          | . 1 |
|----------------------------------------------------------------|-----|
| 2 Installation dans Open Office                                | . 3 |
| 3 Crée un lien sur les macros dans Calc                        | .9  |
| 4 Création d'une barre d'outils personnelles (éventuellement)1 | 12  |

## Mise en Place des modules télécharger

Se positionner dans le répertoire de téléchargement (éventuellement le bureau si vos téléchargement s'installent sur le bureau et clic sur 'yfm1\_calc.exe'

| Fichier ouvert - Avertissement de sécurité                                                                                                    | ×                 |  |  |  |
|----------------------------------------------------------------------------------------------------|-------------------|--|--|--|
| L'éditeur n'a pas pu être vérifié. Voulez-vous<br>ce logiciel ?                                                                                                    | vraiment exécuter |  |  |  |
| Nom: yfm1_calc.exe                                                                                                    |                   |  |  |  |
| Éditeur : Éditeur inconnu                                                                                                    |                   |  |  |  |
| Type : Application                                                                                                    |                   |  |  |  |
| Source : C:\Documents and Settings\Yv                                                                                                    | es\Mes documents\ |  |  |  |
| <u> </u>                                                                                                    | er Annuler        |  |  |  |
| ✓ <u>I</u> oujours demander avant d'ouvrir ce fichier                                                                                                    |                   |  |  |  |
| Ce fichier ne contient pas de signature numérique valide authentifiant<br>son éditeur. N'exécutez que les logiciels des éditeurs approuvés par<br>vous. <u>Comment savoir quels logiciels je peux exécuter ?</u> |                   |  |  |  |
| The and Freedomton                                                                                                    |                   |  |  |  |

| YFM1_CALC Version B | eta 0.17 🔀                 |
|---------------------|----------------------------|
| D'accors pou        | r installation YFM1_CALC ? |
| Qui                 | Non                        |

Clic sur **<Oui>** 

Clic sur <**Exécuter**>

| YFM1_CALC Version Beta 0.17                                                                                                    | <u> </u>         |
|----------------------------------------------------------------------------------------------------|------------------|
| Lisez le contrat de licence suivant. Appuyez sur PG. SUIV. pour<br>consulter la suite du contrat.                                                                         |                  |
| YFMacrosFree - Licence [dernière mise à jour de ce docum<br>26/10/2009]                                                                                                   | ent 🔺            |
| <ul> <li>Ce programme est diffusé sans aucune garantie de pouvoir réali<br/>correctement toutes<br/>les fonctions dans toutes les situations données.</li> </ul>          | ser              |
| Toute utilisation est faites sous votre seule responsabilité. Vous<br>censés prendre les mesures pour protéger, par des seuvegardes appropriées vo                        | <sub>êtes</sub>  |
| données sensibles avant toute<br>utilisation intensive hors d'un cadre de test.                                                                                           | •                |
| - Si vous utilisez la version originale : elle est sans virus, ni coocki                                                                                                  | es. 💌            |
| Acceptez-vous les termes du contrat de licence précédent ? Si vo<br>cliquez sur Non, l'installation se terminera. Vous devez accepter c<br>pour effectuer l'installation. | ous<br>e contrat |
| <u>D</u> ui <u>1</u>                                                                                                    | lon              |

Clic sur **<Oui>** 

| YFM1_CALC Version Beta 0.17                                          | _ 🗆 🗙     |
|----------------------------------------------------------------------|-----------|
| Entrez l'emplacement où vous voulez placer les fichiers<br>extraits. |           |
| C:\Oo_Perso                                                          | Parcourir |
| OK                                                                   | Annuler   |

Clic sur **<OK>** 

Eventuellement (Lors de la première installation : )

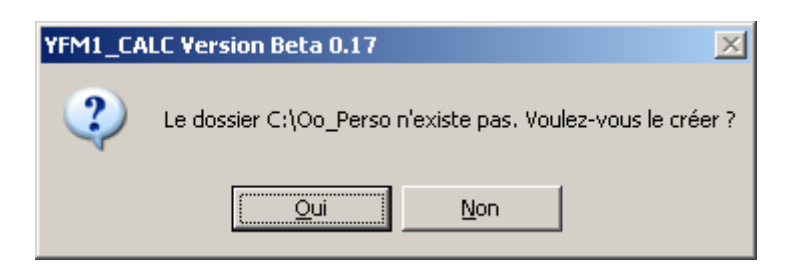

#### Contenu du répertoire C : Oo\_Perso :

YFM1\_CALC.oxt: Les macrosFeuilleVierge.ots: Modèle de Feuille ViegeModelesPagination.ots: Modèle de PaginationInstallation Macros Calc Open Office.pdf: explication sur installation (ce document)OptionsMacros0o.ini: Vos options – Modifiable avec WordPadLicence YF 0oo Calc Macros.txt: Texte de licence

## 2 Installation dans Open Office

Ouvir Calc :

Sélectionner : Outils/Macros/Gérer les Macros/OpenOffice.Org.Basic...

| ans nom 1 - OpenOffice.org Calc                                                  |                                                                                                    |     |                                                                                       |              |                                                 |                   |   | - 🗆 ×    |
|----------------------------------------------------------------------------------|----------------------------------------------------------------------------------------------------|-----|---------------------------------------------------------------------------------------|--------------|-------------------------------------------------|-------------------|---|----------|
| Eichier Églition Affichage Insertion Format                                      | Outlis         Données         Fenêtre         Aide           455         Orthographe         F7           Langue         Audit           7         Agdit           Solyeur         Solyeur |     | % \$2 20 38   0 20 1                                                                  | 88 Ø 🖻       |                                                 |                   |   | ×        |
| A B C                                                                            | Scénarios<br>Partager le document<br>Fusionner le document<br>Brotéger le document<br>Contenu des cellules                                                                                  | • F | G                                                                                     | H            | I                                               | j                 | K | <u>*</u> |
| 7<br>8<br>9                                                                      | Gallery<br><u>L</u> ecteur de médias                                                                                                    |     | Enregistrer une macr                                                                  | 0            |                                                 |                   |   |          |
| 10           11           12           13           14           15           16 | Gestionnaire des <u>e</u> xtensions<br>Paramétrages du filtre XML<br>Options d' <u>A</u> utoCorrection<br><u>P</u> ersonnaliser<br>Options                                                  |     | Exécuter la macro<br>Gérer les macros<br>Signature numérique<br>Gérer les boîtes de d | ,<br>jalogue | OpenOffice<br>Python<br>BeanShell<br>JavaScript | org <u>B</u> asic |   |          |
| Feuille1 / Feuille2 / Feuille3 /                                                 | STD STD                                                                                                    |     | Somr                                                                                  | me=0         | 1                                               | Θ <b>Θ</b>        | • | 100%     |

#### Si première installation :

| Macros OpenOffice.org Basic          |                                                  | ×                                       |
|--------------------------------------|--------------------------------------------------|-----------------------------------------|
| Nom de la macro<br>Main<br>Macro de  | Macros existantes <u>d</u> ans : Module1<br>Main | Exécuter<br>Fermer                      |
| Macros OpenOffice.org     Sans nom 1 |                                                  | <u>Á</u> ssigner<br>Éditer<br>Supprimer |
|                                      |                                                  | <u>G</u> érer<br><u>A</u> ide           |

Sur les installations suivantes :

| Macros OpenOffice.org Basic                                                                                                    |                                             | ×                                                                                                    |
|----------------------------------------------------------------------------------------------------|---------------------------------------------|----------------------------------------------------------------------------------------------------|
| Macros OpenOffice.org Basic<br>Nom de la macro<br>Macro de<br>Macro de<br>Macro de<br>Macros OpenOffice.org<br>Macros OpenOffice.org<br>Macros OpenOffice.org | Macros existantes <u>d</u> ans : AStartMenu | Exécuter<br>Fermer<br><u>A</u> ssigner<br>Éditer<br><u>N</u> ouveau<br><u>G</u> érer<br><u>A</u> ide |
|                                                                                                    |                                             |                                                                                                    |

Clic sur < Gérer> et sélectionner l'onglet < Bibliothèques>

Cas lors de la première installation :

| Gestion des macros de OpenOffice.org Basic | ×            |
|--------------------------------------------|--------------|
| Modules   Boîtes de dialogue Bibliothèques |              |
| Emplacement                                | Éditer       |
| Mes macros et boîtes de dialogue           | Fermer       |
| Bibliothègue                               |              |
| Standard                                   | Mot de passe |
|                                            | Nouveau      |
|                                            | Importer     |
|                                            | Exporter     |
|                                            | Supprimer    |
|                                            |              |

Clic sur Nouveau...

| Nouvelle bibliothèque | [       | × |
|-----------------------|---------|---|
| <u>N</u> om :         | ОК      |   |
| YFM1_CALC             | Annuler | i |
|                       |         | - |

Donner le nom <**YFM1\_CALC**> [ <u>Impérativement</u> ]

| Macros OpenOffice.org Basic                                                                                                    |                                             | ×                                                                                                    |
|----------------------------------------------------------------------------------------------------|---------------------------------------------|----------------------------------------------------------------------------------------------------|
| Macro de<br>Macro de<br>Macro de<br>Macro de<br>Macro de<br>Macro de<br>Macro de<br>Macro de<br>Macro de<br>Macro de<br>Macro de<br>Macro de<br>Macro de<br>Macro de<br>Macro de<br>Standard<br>Macros OpenOffice.org<br>Macros OpenOffice.org<br>Macros OpenOffice.org<br>Macros OpenOffice.org<br>Macros OpenOffice.org<br>Macros OpenOffice.org<br>Macros OpenOffice.org<br>Macros OpenOffice.org | Macros existantes <u>d</u> ans : AStartMenu | Exécuter<br>Fermer<br><u>Assigner</u><br>Éditer<br><u>N</u> ouveau<br><u>G</u> érer]<br><u>A</u> ide |
|                                                                                                    | 1                                           |                                                                                                    |

Clic sur <Gérer>

Se positionner dans c:\Oo\_Perso et cliquer sur YFMC\_CALC.oxt

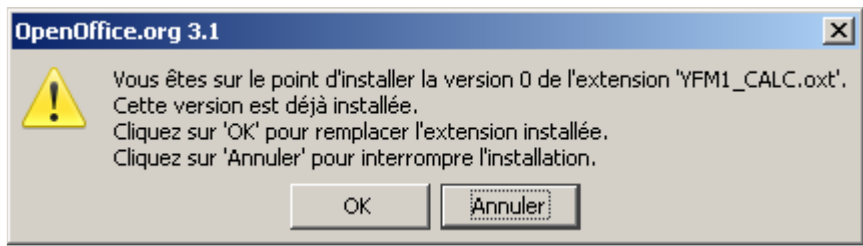

Clic sur **<OK>** 

Si Déjà installé :

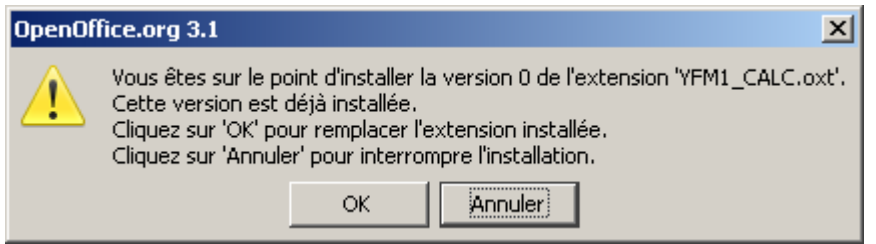

Clic sur **<OK>** 

| 🚰 Gestionnaire des extensions                                                   |             |
|---------------------------------------------------------------------------------|-------------|
| English spelling and hyphenation dictionaries and thesaurus 2008.07.01          | £           |
| Français: Orthographe "Classique et Réforme 1990", Synonymes et 3.2.0 Dicollect | <u>te</u> 🔒 |
| Spanish spelling dictionary 2008.07.01                                          | 2           |
| YFM1_CALC.oxt                                                                   |             |
| <u>A</u> ctiver Supp                                                            | rimer       |
|                                                                                 |             |
| Obtenez des extensions supplémentaires en ligne                                 |             |
| <u>A</u> ide <u>Ajouter</u> <u>Vérifier les mises à jour</u>                    | rmer        |

Clic sur « Ajouter »

#### Chercher le module à installer

| outer des exte          | ensions                   |               |   |          | ?       |
|-------------------------|---------------------------|---------------|---|----------|---------|
| Regarder <u>d</u> ans : | Co_Perso                  |               | - | G 🜶 😕 🖽- |         |
|                         | WFM1_CALC.oxt             |               |   |          |         |
| es documents            |                           |               |   |          |         |
| récents                 |                           |               |   |          |         |
|                         |                           |               |   |          |         |
| Bureau                  |                           |               |   |          |         |
|                         |                           |               |   |          |         |
| es documents            |                           |               |   |          |         |
|                         |                           |               |   |          |         |
| oste de travail         |                           |               |   |          |         |
| <u>~</u>                |                           |               |   |          |         |
| <b>1</b>                | a a sere                  |               |   |          | 0 ÷     |
| avoris réseau           | Nom du fichier :          | TEMT_LALC.oxt |   |          | Ouvor   |
|                         | Fichiers de <u>type</u> : | Extension     |   | *        | Annuler |

clic sur **<Ouvir>** 

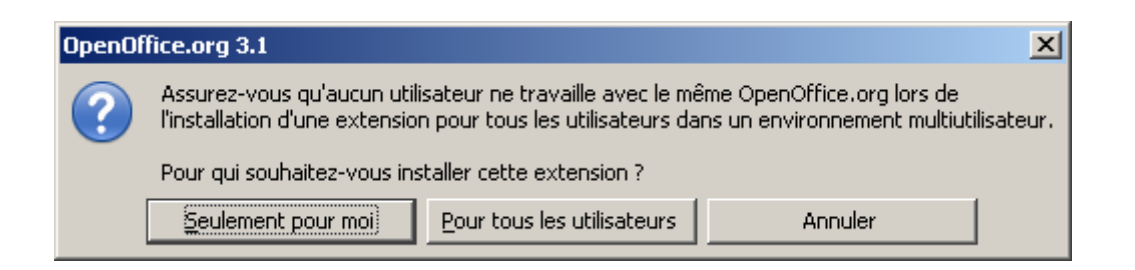

Séléctionner <Seulement pour moi> ou <Pour tous les Utilisateurs>

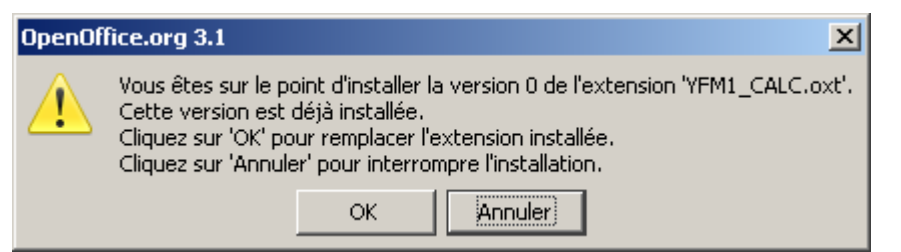

Clic sur <OK>

| 1 | 省 Gestic         | onnaire des extensions                                                           | <u>_                                    </u> |
|---|------------------|----------------------------------------------------------------------------------|----------------------------------------------|
|   | <b>*</b> )       | English spelling and hyphenation dictionaries and thesaurus 2008.07.01           | â                                            |
|   | <mark>Գ</mark> շ | Français: Orthographe "Classique et Réforme 1990", Synonymes et 3.2.0 Dicollecte | 2                                            |
|   | <b>8</b> •       | Spanish spelling dictionary 2008.07.01                                           | a                                            |
|   |                  | <u>D</u> ésactiver Supp <u>r</u> in                                              | ner                                          |
|   | <b>ද</b> ා       | YFM1_CALC.oxt                                                                    |                                              |
|   | <u>Obtenez</u>   | des extensions supplémentaires en ligne                                          |                                              |
|   | Ai               | ide Ajouter Vérifier les mises à jour Ferm                                       | ner                                          |

Clic sur <Fermer> dans la boite de dialogue « Gestionnaire des extensions »

On ouvre Calc de OpenOffice :

Outils/macros/Gérer les Macros/OpenOffice.org Basic : On constate que YFM1\_CALC a bien été ajouté

| Macros OpenOffice.org Basic                                                                                                    |                                  | ×                                                                                            |
|----------------------------------------------------------------------------------------------------|----------------------------------|----------------------------------------------------------------------------------------------|
| Macros OpenOffice.org Basic Nom de la macro Macro de Macro de Macro de Macro Standard Macros OpenOffice.org Macros OpenOffice.org Macros OpenOffice.org | Macros existantes <u>d</u> ans : | Exécuter<br>Fermer<br><u>A</u> ssigner<br><u>É</u> diter<br><u>N</u> ouveau<br><u>G</u> érer |
|                                                                                                    |                                  | <u>A</u> ide                                                                                 |

## 3 Crée un lien sur les macros dans Calc

Affichage/Barre d'outils/Personnaliser

| Personnaliser            |                             |          |                 | X                |
|--------------------------|-----------------------------|----------|-----------------|------------------|
| Menus Clavier Bar        | res d'outils   Événements   |          |                 |                  |
| Menus OpenOffice.or      | g Calc                      |          |                 |                  |
| Menu                     | Fichier                     | •        | <u>N</u> ouveau |                  |
|                          |                             |          | Menu            | •                |
| Contenu du menu —        |                             |          |                 |                  |
| Entrées                  | Nouveau                     | <u>^</u> | Ajouter.        |                  |
|                          | Derniers documents utilisés |          | Modifier        |                  |
|                          |                             |          |                 |                  |
|                          | Assistants                  |          |                 |                  |
|                          | Ermer                       | •        |                 |                  |
|                          | Enregistrer                 |          |                 |                  |
|                          | Tout enregistrer            |          |                 |                  |
|                          |                             |          |                 |                  |
|                          | Recharger                   |          |                 |                  |
| Enregistrer <u>d</u> ans | OpenOffice.org Calc         | <b>•</b> |                 |                  |
| Description              |                             |          |                 |                  |
| Crée un nouveau do       | cument OpenOffice.org.      |          |                 |                  |
|                          |                             |          |                 |                  |
|                          |                             |          |                 |                  |
|                          | ОК                          | Annuler  | Aide            | <u>R</u> établir |

Clic sur Ajouter...

Dans la fenêtre de gauche aller dans Catégorie et défilé vers le bas clic sur <u>YF1\_CALC</u>

| Ajouter des commandes                                                                                                    |                                                                                                    | ×          |
|----------------------------------------------------------------------------------------------------|----------------------------------------------------------------------------------------------------|------------|
| Pour ajouter une commande à un mer<br>commande. Vous avez également la p<br>vers la liste correspondante de l'ongle<br>Personnaliser.<br>Catégorie<br>Cadre<br>Modifier<br>Tableau<br>Macros OpenOffice.org<br>Mes macros<br>ECS Standard | nu, sélectionnez la catégorie, puis la<br>possibilité de faire glisser la commande<br>et Menus de la boîte de dialogue<br>Comman <u>d</u> es<br>À la feuille précédente<br>À la feuille suivante<br>À la feuille suivante<br>À la fin du fichier<br>Au début du fichier<br>Déplacer vers la droite<br>Déplacer vers la gauche<br>Déplacer vers le bas<br>Déplacer vers le bas | ter<br>Ier |
| VFM1_CALC<br>The Macros OpenOffic<br>Sans nom 1<br>Description                                                                                                    | Mode Saisie<br>Page vers le bas<br>Page vers le haut<br>Statut sélection élargie<br>Statut sélection supplémentaire                                                                                                    | _          |
| Macros OpenOffice.org Basic                                                                                                    |                                                                                                    | X          |
| Nom de la macro                                                                                                    | Evé                                                                                                    | utor I     |
| Menu_Dlg01                                                                                                    |                                                                                                    |            |
| Macro de                                                                                                    | Macros existantes dans : A_StartMenu Fer<br>Main InitTableMenus<br>MenuExiste FermerDernMenu<br>ChargerMenu Lest Édi                                                                                                    | ner        |

Et <u>Ajouter</u> (dans la première boite de dialogue après avoir selectionné Menu\_Dg01 qui est le point d'entrée des macros

### Dans la barre des Menus : Fichier / clic sur Fichier / Menu

| Installation M | <b>lacros Calc</b> | Open | Office |
|----------------|--------------------|------|--------|
|----------------|--------------------|------|--------|

| 1 Sans nom 1 - OpenOffice.org Cal                                                     | c             |                                           |                               |    |                                           |                |       |   | _ _×   |
|---------------------------------------------------------------------------------------|---------------|-------------------------------------------|-------------------------------|----|-------------------------------------------|----------------|-------|---|--------|
| Eichier Édition Affichage Insertion Nouveau Quvrir Ctrl+C Derniers documents utilisés | Format Qutils | Données Fej<br>Sasic Gestion<br>G / S   E | gêtre Aid <u>e</u><br>· ♂   • | LC | [↓   <mark>@</mark> 222  <br>24 ‰ 388   ≪ | <b>M Ø 🖻 🗟</b> | Q 0 . |   | ×      |
| Assistants                                                                            | -             |                                           |                               |    |                                           |                |       |   |        |
| Ermer     Enregistrer     Ctrl+:     Enregistrer sous Ctrl+Maj+:     Iout enregistrer | 5 C           | D                                         | E                             | F  | G                                         | Н              | I     | 3 | К =    |
| Regharger<br>Versions                                                                 |               |                                           |                               |    |                                           |                |       |   |        |
| Exporter<br>Exporter au format PDF<br>Envoyer                                         | ¥             |                                           |                               |    |                                           |                |       |   |        |
| Propriétés<br>Signatures numériques<br>Modèles                                        |               |                                           |                               |    |                                           |                |       |   |        |
| Aperçu <u>d</u> ans le navigateur Web                                                 | <u>.</u>      |                                           |                               |    |                                           |                |       |   | ]      |
| Agerçu<br>Imprimer Ctrl+f<br>Paramétrages de l'imprimante                             | P             |                                           |                               |    |                                           |                |       |   |        |
| Menu_Dlg01                                                                            |               |                                           |                               |    |                                           |                |       |   |        |
| Quitter         Ctrl+C           23                                                   | 2             |                                           |                               |    |                                           |                |       |   |        |
| Feuille1 / Feuille2 / Feu                                                             | ille3         | C.                                        |                               |    |                                           |                |       |   | Þ      |
| Feuille 1 / 3 Standard                                                                |               |                                           | STD                           |    | Somm                                      | ne=0           | Θ     | ø | → 100% |

## Donne le point d'entrée des macros

| YFM1_CALC 20/09/2009 Feuille |               |                             |                                      |                          |  |
|------------------------------|---------------|-----------------------------|--------------------------------------|--------------------------|--|
| Sel Irf Col                  | Div Dat       | e Ca <u>l</u> c <u>E</u> xt | 1 Ext <u>2</u> Ext                   | 3 Depl                   |  |
| E <u>n</u> tete Colonnes     | <u>⊂</u> adre | Sup Cadre                   | << <mark><co< mark="">l</co<></mark> | <u>Col&gt; &gt;&gt; </u> |  |
| Figer <u>V</u> olet O/N      | Paysage 1     | page Larg.                  | Portrait                             | Paysage                  |  |
| Colorier <u>1</u> /2         | Ajuster C     | ols en Larg                 | Zoom+                                | Zoo <u>m</u> -           |  |
| Colorier Sur <u>R</u> upture |               |                             |                                      |                          |  |
| <u>C</u> olorier Selection   |               |                             |                                      |                          |  |
| Enlever Coloriage            |               |                             |                                      |                          |  |
| Creation Onglets/ Col        |               |                             |                                      |                          |  |
|                              |               |                             |                                      |                          |  |
|                              |               |                             |                                      |                          |  |
| Suppr Col N -> Fin           |               |                             |                                      |                          |  |
| SupprLig N ->Fin             |               |                             |                                      |                          |  |

## 4 Création d'une barre d'outils personnelles (éventuellement)

| Personnaliser                                            |                                                                                                    | × |
|----------------------------------------------------------|----------------------------------------------------------------------------------------------------|---|
| Menus Clavier Ba                                         | rres d'outils Événements                                                                                                    |   |
| Barres d'outils Oper                                     | nOffice.org Calc                                                                                                    | . |
| <u>B</u> arre d'outils                                   | Standard Mouveau                                                                                                    |   |
|                                                          | Barre d'outils 🔻                                                                                                    |   |
| Contenu de la barre                                      | e d'outils                                                                                                    | - |
| ⊆ommandes                                                | Ajouter                                                                                                    |   |
|                                                          | Modifier V                                                                                                    |   |
|                                                          | Nouveau document à partir d                                                                                                    |   |
|                                                          |                                                                                                    |   |
|                                                          | Market Street Street St |   |
|                                                          | Enregistrer sous                                                                                                    |   |
|                                                          | 🔽 🖾 Document par e-mail                                                                                                    |   |
|                                                          | ✓                                                                                                    |   |
|                                                          | 🔽 🖃 Éditer le fichier                                                                                                    |   |
|                                                          |                                                                                                    |   |
| Enregistrer dans                                         | OpenOffice.org Calc                                                                                                    |   |
| Description                                              |                                                                                                    |   |
| Charge le documer<br>sélectionner un dé<br>notation URL. | nt spécifié par la saisie d'un URL. Vous pouvez saisir un nouvel URL ou en<br>jà mémorisé. OpenOffice.org convertit automatiquement les chemins de fichier en                                                                                                    |   |
|                                                          | OK Annuler <u>A</u> ide <u>R</u> établi                                                                                                    | · |

### Clic sur <u><Nouveau></u>

| Nom                      | ×            |
|--------------------------|--------------|
| Nom de la barre d'outils | ОК           |
| YF1                      | Annuler      |
| Enregistrer dans         |              |
| OpenOffice.org Calc      | <u>A</u> ide |

| Personnaliser         | ×                                        |
|-----------------------|------------------------------------------|
| Menus Clavier Barro   | es d'outils Événements                   |
| Barres d'outils OpenC | ffice.org.Calc                           |
| Barre d'outils        | YF1 Vouveau                              |
|                       | Barre d'outils                           |
| Contenu de la barre d | 'outils                                  |
| ⊆ommandes             | Ajouter                                  |
|                       | Modifier 👻                               |
|                       |                                          |
|                       |                                          |
|                       |                                          |
|                       |                                          |
|                       |                                          |
|                       |                                          |
| Enregistrer dans      | OpenOffice.org Calc                      |
| Description           |                                          |
|                       |                                          |
|                       |                                          |
|                       |                                          |
|                       | OK Annuler <u>A</u> ide <u>R</u> établir |

### Contenu de la barre d'outils Clic sur <u>Ajouter</u>

#### Séléctionner toutes les entrées (ajouter)

## Ensuite :

| Ajouter des commandes<br>Pour ajouter une commande à la barre<br>puis la commande. Ensuite, faites gliss<br>Commandes de l'onglet Barres d'outils<br>Personnaliser.<br><u>C</u> atégorie                                                                                                    | e d'outils, sélectionnez la catégorie,<br>ser la commande vers la liste<br>: dans la boîte de dialogue<br>Commandes           | × |
|----------------------------------------------------------------------------------------------------|----------------------------------------------------------------------------------------------------|---|
| Image: APublic         Image: AStartDialogue         Image: AStartDialogue         Image: AStartDialogue         Image: BFonctions         Image: BFonctions | Arrmenu<br>ChargerMenu_test<br>FermerDernMenu<br>InitTableMenus<br>Main<br>Menu_Dlg<br>Menu_Dlg02<br>Menu_Dlg03<br>Menu_Dlg03 |   |

Modifier et renommer MenuçDlg01 en YFM1\_Calc (Point d'entré des menus)

| Personnaliser             |                                          | × |
|---------------------------|------------------------------------------|---|
| Menus Clavier Barres      | d'outils Événements                      |   |
| Barres d'outils OpenOffic | ce.org Calc                              |   |
| Barre d'outils            | YF1  Nouveau                             |   |
|                           | Barre d'outils 🔻                         |   |
| Contenu de la barre d'ou  | utils                                    |   |
| ⊆ommandes                 | Arrêter l'exécution de la matr Ajouter   |   |
|                           | Exécuter la macro                        |   |
|                           | Gérer les macros                         |   |
|                           | Gestionnaire de macros Opèr              |   |
|                           |                                          |   |
|                           | Coperior l'enregistrement                |   |
|                           | VFM1_Calc                                |   |
|                           |                                          |   |
|                           |                                          |   |
| Enregistrer dans          | OpenOffice.org Calc                      |   |
| Description               |                                          |   |
|                           |                                          |   |
|                           |                                          |   |
|                           |                                          |   |
|                           | OK Annuler <u>A</u> ide <u>R</u> établir |   |

(Voir la troisième ligne qui se termine par YFM1\_Calc)

| 1 Sans nom 1 - Ope     | enOffice.org Calc                    |                                     |                     |                | _ [] ×        |
|------------------------|--------------------------------------|-------------------------------------|---------------------|----------------|---------------|
| Eichier Édition Affich | hage Insertion Forma <u>t</u> Outils | Données Fenêtre Aide                |                     |                | ×             |
| i 🗟 • 🔀 🗟 👒            | 🖓   🔒 📇 🔍   💖 🌉                      | 😹 🖥 🛍 • 🛷   🧐 • 🥙 •   🚳             | 🕺 🛃   🔟 🛷   🏙 🧭 🧰 🗟 | 9              |               |
| 🕴 🐻 📧 Interrompre      | e Terminer Selectionner Macro        | is Basic Gestion Macros YFM1-CALC 💂 |                     |                |               |
| Arial                  | ▼ 10 ▼                               | G / S   ≡ ≡ ≡                       | % 😵 🎎   ∉ 🤤   🗆 + ⊉ | <u>• A</u> • , |               |
| A1 .                   |                                      |                                     |                     | 1275           |               |
| Feuille 1 / 3          | Standard                             | STD                                 | Somme=0             | Θ              | <b>•</b> 100% |